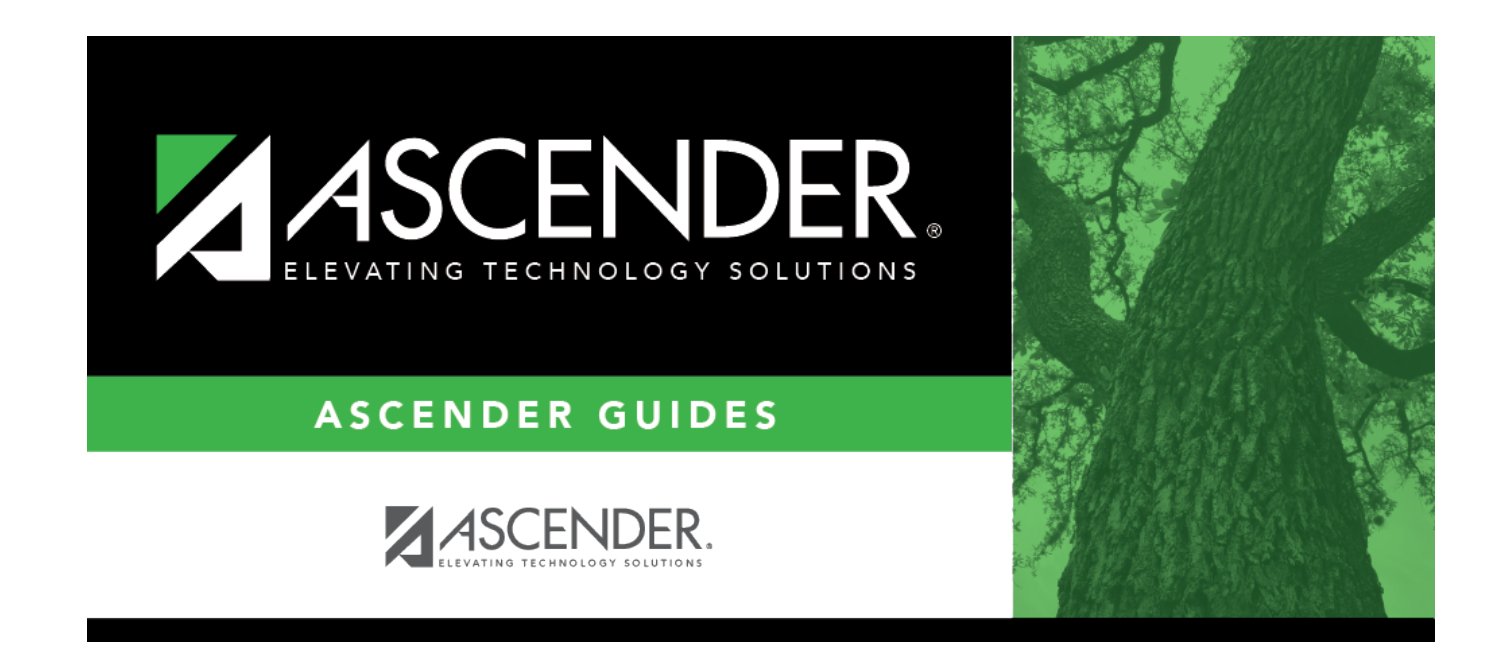

# Leaver (Fall)

### **Table of Contents**

| Leaver (Fall) | 1 | 1 |
|---------------|---|---|
|---------------|---|---|

# Leaver (Fall)

#### State Reporting > Maintenance > Fall > Student > Leaver

Update data for the *SchoolLeaverExtension* and *StudentGraduationProgramExtension* complex types as needed.

The *SchoolLeaverExtension* complex represents student leavers in grade levels 7-12 during the prior school year.

The *StudentGraduationProgramExtension* complex represents students who are pursuing or have completed a graduation program such as the Foundation High School Program.

#### Cross reference for Student Leaver tab:

| State<br>Reporting<br>Field | Element                                                                     | ASCENDER<br>Field(s)                                                                          |
|-----------------------------|-----------------------------------------------------------------------------|-----------------------------------------------------------------------------------------------|
| Registration >              | Maintenance > Student Enrollment (Directory)                                |                                                                                               |
| Local ID                    | LOCAL-STUDENT-ID (E0923)                                                    | Campus ID plus<br>student ID (most<br>current campus<br>of enrollment for<br>the school year) |
| Registration >              | Maintenance > Prior Year Leaver Tracking                                    |                                                                                               |
| Campus                      | CAMPUS-ID (E0266)                                                           | Campus                                                                                        |
| Graduation<br>Type          | GRADUATION-TYPE-CODE (E0806) (Code table: C062)                             | Graduation<br>Type                                                                            |
| Graduation<br>Date          | DATE-OF-GRADUATION (E0791)                                                  | Graduation<br>Date                                                                            |
| Leaver Reason               | LEAVER-REASON-CODE (E1001) (Code table: C162)                               | Withdrawal<br>Code                                                                            |
| IGC                         | INDIVIDUAL-GRADUATION-COMMITTEE-GRADUATE-CODE (E1562) (Code table: C201)    | IGC                                                                                           |
| Military<br>Enlistment      | MILITARY-ENLISTMENT-INDICATOR-CODE (E1589) (Code table:<br>C088)            | Military<br>Enlistment                                                                        |
| Distinguished<br>Coursework | FHSP-DISTING-LEVEL-ACHIEVE-INDICATOR-CODE (E1542) (Code table: C199)        | Distinguished<br>Coursework                                                                   |
| STEM                        | STEM-ENDORSEMENT-INDICATOR-CODE (E1544) (Code table:<br>C199)               | STEM                                                                                          |
| Public<br>Services          | PUBLIC-SERVICES-ENDORSEMENT-INDICATOR-CODE (E1546) (Code table: C199)       | Public<br>Services                                                                            |
| Business and<br>Industry    | BUSINESS-AND-INDUSTRY-ENDORSEMENT-INDICATOR-CODE (E1545) (Code table: C199) | Business and<br>Industry                                                                      |

1

| State<br>Reporting<br>Field           | Element                                                                                 | ASCENDER<br>Field(s)                  |
|---------------------------------------|-----------------------------------------------------------------------------------------|---------------------------------------|
| Multi<br>Disciplinary<br>Studies      | MULTI-DISCIPLINARY-STUDIES-ENDORSEMENT-INDICATOR-CODE<br>(E1548) (Code table: C199)     | Multi<br>Disciplinary<br>Studies      |
| Arts and<br>Humanities                | ARTS-AND-HUMANITIES-ENDORSEMENT-INDICATOR-CODE (E1547)<br>(Code table: C199)            | Arts and<br>Humanities                |
| Texas First<br>Early HS<br>Completion | TEXAS-FIRST-EARLY-HS-COMPLETION-PROGRAM (E1736) (Code table: C233) <b>NEW 2023-2024</b> | Texas First<br>Early HS<br>Completion |

### Modify a record:

#### Select a student

To retrieve a student's records, select the student in one of the following ways:

| Stu ID                    | Begin typing the student ID. As you begin typing the student ID, a drop-down list<br>displays students whose ID matches the numbers you have typed. The drop-down list<br>displays the students' full name and grade level. From the drop-down list you can<br>select the student.                                                                                                    |
|---------------------------|----------------------------------------------------------------------------------------------------|
| Stu Name                  | <ul> <li>Begin typing the student's name in one of the following formats:</li> <li>Last name, comma, first name</li> <li>Last name initial, comma, first name initial</li> <li>As you begin typing the name, a drop-down list displays students whose names match the letters you have typed. The drop-down list also displays student IDs, and grade levels. From the drop-down list you can select the student.</li> </ul> |
| Texas<br>Unique Stu<br>ID | Begin typing the student's Texas Unique Student ID. As you begin typing the ID, a<br>drop-down list displays students whose ID matches the numbers you have typed. The<br>drop-down list also displays student's last name, first name, middle name, and grade<br>level. From the drop-down list you can select the student.                                                                                                 |
| Directory                 | Click <b>Directory</b> to select a student from the directory.                                                                                                    |

□ Click **Retrieve** to retrieve the selected student.

| Campus             | CAMPUS-ID (E0266)                                                                       |
|--------------------|-----------------------------------------------------------------------------------------|
|                    | Select the campus.                                                                      |
|                    | Click • to add or change the code for the field.                                        |
| Local ID           | LOCAL-STUDENT-ID (E0923)                                                                |
|                    | (Optional) Type the student's district-assigned local ID number, up to nine characters. |
| Graduation<br>Type | GRADUATION-TYPE-CODE (E0806)<br>Code table: C062                                        |
|                    | Select the type of plan under which the student graduated.                              |

| Graduation<br>Date     | DATE-OF-GRADUATION (E0791)                                                                                                    |
|------------------------|----------------------------------------------------------------------------------------------------|
|                        | Type the month-year when the student graduated from high school in the MMYYYY format.                                                  |
| Leaver Reason          | LEAVER-REASON-CODE (E1001)                                                                                                    |
|                        |                                                                                                    |
|                        | Select the reason the student has not enrolled in the district during the current school year.                                         |
|                        | Rule 40203-0015: If the student's grade level is below 9, this field cannot be 01 (i.e., <i>graduated</i> ).                           |
|                        | Rule 40203-0018: If this field is 01 (i.e., <i>Graduated from Campus in Dist/Charter</i> ), <b>IGC</b> must be 00 or 02.               |
| IGC                    | INDIVIDUAL-GRADUATION-COMMITTEE-GRADUATE-CODE (E1562)<br>Code table: C201                                                              |
|                        | Indicate if the student graduated as the result of an Individual Graduation<br>Committee (IGC) review.                                 |
|                        | Rule 40203-0018: If <b>Leaver Reason</b> is 01 (i.e., <i>Graduated from Campus in Dist/Charter</i> ), <b>IGC</b> must be 00 or 02.     |
|                        | Rule 40203-0019: If <b>IGC</b> is 02, the student's grade level must be 12. A student cannot be an IGC graduate before grade level 12. |
| Military<br>Enlistment | MILITARY-ENLISTMENT-INDICATOR-CODE (E1589)<br>Code table: C088                                                                         |
|                        | Select if the student has a leaver record and has enlisted in the United States<br>Armed Forces after graduation.                      |

□ Under Student Graduation Program:

| Distinguished<br>CourseworkFHSP-DISTING-LEVEL-ACHIEVE-INDICATOR-CODE (E1542)<br>Code table: C199 |                                                                                                    |  |
|--------------------------------------------------------------------------------------------------|----------------------------------------------------------------------------------------------------|--|
|                                                                                                  | Select whether the student is not pursuing or participating or has completed distinguished coursework.                                                                                                    |  |
|                                                                                                  | Rule 48011-0008: If any value other than 0 or blank is selected, you must set at least one of the following endorsement fields to 1 or 2.                                                                                                    |  |
| endorsements                                                                                     | STEM-ENDORSEMENT-INDICATOR-CODE (E1544)<br>PUBLIC-SERVICES-ENDORSEMENT-INDICATOR-CODE (E1546)<br>BUSINESS-AND-INDUSTRY-ENDORSEMENT-INDICATOR-CODE (E1545)<br>MULTI-DISCIPLINARY-STUDIES-ENDORSEMENT-INDICATOR-CODE (E1548)<br>ARTS-AND-HUMANITIES-ENDORSEMENT-INDICATOR-CODE (E1547)<br>Code table: C199 |  |
|                                                                                                  | For each endorsement, select whether the student is participating, has completed, or is not pursuing the endorsement.                                                                                                    |  |

| Financial Aid     | FINANCIAL-AID-APPLICATION-CODE (E1724)                                                                                                    |
|-------------------|----------------------------------------------------------------------------------------------------|
| Application       | Code table: C230                                                                                                    |
|                   | Select how the student completed the graduation requirement of either completing a financial aid application (FAFSA or TASFA) or submitting an exception. |
| Tx First Early HS | TEXAS-FIRST-EARLY-HS-COMPLETION-PROGRAM (E1736)                                                                                                    |
| Completion Pgm    | Code table: C233                                                                                                    |
|                   | Select whether the student graduated early under the Texas First Early High School Completion Program.                                                    |

Edits:

If the student's **Graduation Type** is 34 or 54-57, the **Distinguished Coursework** and endorsement fields must all be set to 0 or 2.

If the student's **Graduation Type** is *not* 34 or 54-57, the **Distinguished Coursework** and endorsement fields must all be blank.

Click **Save**.

**Other functions and features:** 

| State Stu       This field is required with a studing a field studing a not editable.         ID       Otherwise, the ID is extracted from Registration and not editable.         • The first character must start with S or 0-8.       • The first three characters cannot be 000, 666, or 900-999.         • The middle digits (4th and 5th digit) cannot be 00.       • The middle digits (annot be 000.         • The number cannot be 123456789, 219099999, or 078051120.         The following fields are required:         Fall       Summer         Extended         • The state Stu ID         • The state Stu ID         • First Name         • Last Name         • State Stu ID         • State Stu ID         • First Name         • Last Name         • State Stu ID         • First Name         • Carde         • State Stu ID         • State Stu ID         • State Stu ID         • Grade         • At least one race must be selected.         • The first Name         • Grade Level         • At least one race must be selected.         • Carde Level         • At least one race must be selected.         • At least one race must be selected.         • State Status         • Gr                                                                                                    | Add | Add a student.<br>Click to add a student who does not already exist in ASCENDER State Reporting tables.<br>Manual entry of a student is rare and generally only needed when a district is using ASCENDER<br>State Reporting only. Most districts extract the data from ASCENDER. If you add or modify a<br>student record in ASCENDER State Reporting, you should also update in ASCENDER (live). |                                                                                                    |                                                                                                    |                                     |  |
|----------------------------------------------------------------------------------------------------|-----|----------------------------------------------------------------------------------------------------|----------------------------------------------------------------------------------------------------|----------------------------------------------------------------------------------------------------|-------------------------------------|--|
| The first three characters cannot be 000, 666, or 900-999.     The middle digits (4th and 5th digit) cannot be 00.     The last four digits cannot be 000.     The last four digits cannot be 123456789, 219099999, or 078051120. The following fields are required:     Fail     State Stu ID     First Name     Last Name     Last Name     Last Name     Last Name     Last Name     Last Name     Crade     Crade     Crade     Crade     Level     TX Unique Student ID     Last Name     Last one race must be selected.     TX Unique Student ID     Last Name     Crade Level     Attribution Code     Conomic Disadvantage     Crade     Campus     Campus                                                                                                    |     | ID                                                                                                    | • The first cha                                                                                                    | <ul><li>This field is required only if you are adding a new student in State Reporting.</li><li>Otherwise, the ID is extracted from Registration and not editable.</li><li>The first character must start with S or 0-8.</li></ul> |                                     |  |
| The last four digits cannot be 0000.     The number cannot be 123456789, 219099999, or 078051120.  The following fields are required: Fall  Fall  Summer  Fall  Fall  Summer  Fall  Fall  State Stu ID  First Name  State Stu ID  First Name  State Stu ID  First Name  Fast Name  Fast N                                                                                                    |     |                                                                                                    | • The first thre<br>• The middle o                                                                                         | ee characters cannot be 000, 666, or 900<br>digits (4th and 5th digit) cannot be 00.                                                                                                    | )-999.                              |  |
| The following fields are required:          Fail       Summer       Extended         Fail       Summer       Extended         State Stu ID       First Name       First Name         State Stu ID       Sex       First Name         State Stu ID       Sex       First Name         First Name       Date of Birth       First Name         State Stu ID       Sex       First Name         State Stu ID       Sex       First Name         First Name       Grade       State Stu ID         Sex       At least one race must be selected.       First Name         Orade of Birth       TX Unique Student ID       Last Name         Sex       Attribution Code       Sex         At least one race must be selected.       Sex       Grade Level         Attribution Code       -       -         Sequence       -       -         Attribution Code       -       -         -       As of Status       -         -       Campus       -         -       Foundation Coursework       -         -       -       -       -         -       -       -       -         -       -       -       -                                                                                                    |     |                                                                                                    | <ul> <li>The last four digits cannot be 0000.</li> <li>The number cannot be 123456789, 219099999, or 078051120.</li> </ul> |                                                                                                    |                                     |  |
| FailSummerExtendedState Stu IDState Stu IDFirst NameLast NameState Stu IDSexState Stu IDSexFirst NameDate of BirthLast NameGradeState Stu IDSexState Stu IDSexState Stu IDSexLast NameGradeSexAt least one race must be selected.State Stu IDSexSexAt least one race must be selected.Grade LevelAttribution CodeAt least one race must beSexSelected.Homeless StatusTX Unique Student IDAt least one race must beSelected.Caraer and StatusAt least one race must beSecomic DisadvantageSelected.As of StatusCampusAt least one race must beCampusState StatusState StatusState StatusState StatusState StatusState StatusState StatusState StatusState StatusState StatusStatusState StatusStatusState StatusStatusState StatusStatus is not 0)State StatusStatus is not 0)State StatusStatus is not 0)State StatusStatus is not 0)StatusStatus is not 0)StatusStatus is not 0)StatusStatus is not 0)StatusStatus is not 0)StatusStatus is not 0)StatusStatus is not 0)Stat                                                                                                    |     | The following                                                                                                    | g fields are requ                                                                                                    | lired:                                                                                                    |                                     |  |
|                                                                                                    |     | Fall                                                                                                    |                                                                                                    | Summer                                                                                                    | Extended                            |  |
| State Stu IDSex•-First NameDate of Birth•-Last NameGrade•-SexAt least one race must be selected.•-Date of BirthTX Unique Student ID•-Oate of Birth-•-Grade Level-•-•-At least one race must beselected•-•-•-TX Unique Student ID•-•-•-•-•-•-•-•-•-•-•-•-•-•-•-•-•-•-•-•-•-•-•-•-•-•-•-•-•-•-•-•-•-•-•-•-•-•-•-•-•-•-•-• <t< th=""><th></th><th>•</th><th></th><th>•<br/>State Stu ID<br/>•<br/>First Name<br/>•<br/>Last Name<br/>•</th><th></th></t<>                                                                                                    |     | •                                                                                                    |                                                                                                    | •<br>State Stu ID<br>•<br>First Name<br>•<br>Last Name<br>•                                                                                                    |                                     |  |
| First NameDate of BirthLast NameGradeSexAt least one race must be selected.Date of BirthTX Unique Student IDDate of BirthTX Unique Student IDGrade LevelAttribution CodeAt least one race must be selected.Date of BirthAt least one race must be selected.Homeless StatusTX Unique Student ID-At least one race must be selectedAt least one race must be selectedAt least one race must be selectedAt least one race must be selectedAttribution Code-Attribution CodeAsylee/RefugeeCampusFoundation Coursework <td< th=""><th></th><th>State Stu I</th><th>D</th><th>Sex<br/>•</th><th></th></td<>                                                                                                    |     | State Stu I                                                                                                    | D                                                                                                    | Sex<br>•                                                                                                    |                                     |  |
| Last Name<br>Grade<br>Sex<br>At least one race must be selected.<br>Date of Birth<br>Grade Level<br>Attribution Code<br>Carade Level<br>Attribution Code<br>Sex<br>At least one race must be<br>selected.<br>At least one race must be<br>selected.<br>Attribution Code<br>Campus<br>Homeless Status<br>Campus<br>Homeless Status<br>Campus<br>As of Status<br>Campus<br>Carade Level<br>At least one race must<br>be selected.<br>At least one race must<br>be selected.<br>Campus<br>Campus<br>Carade Level<br>Campus<br>Campus<br>Carade Level<br>Campus<br>Carade Level<br>Campus<br>Carade Level<br>Campus<br>Carade Level<br>Campus<br>Carade Level<br>Campus<br>Carade Level<br>Campus<br>Carade Level<br>Campus<br>Carade Level<br>Campus<br>Carade Level<br>Campus<br>Carade Level<br>Campus<br>Carade Level<br>Campus<br>Carade Level<br>Campus<br>Carade Level<br>Campus<br>Caraer and Technical Ed<br>Career and Technical Ed<br>Career |     | First Name                                                                                                    | •                                                                                                    | Date of Birth                                                                                                    |                                     |  |
| SexAt least one race must be selected.First Name•••Last Name•••Last Name••••Grade Level•••••••At least one race must be<br>selected.••••••••••••••••••••••••••••••••••••••••••••••••••••••••••••••••••••••••••••••••••••••••••••••••••••••••••••••••••••••••••••• <td< th=""><th rowspan="2"></th><th>•<br/>Last Name<br/>•</th><th></th><th>•<br/>Grade<br/>•</th><th>•<br/>State Stu ID<br/>•</th></td<>                                                                                                    |     | •<br>Last Name<br>•                                                                                                    |                                                                                                    | •<br>Grade<br>•                                                                                                    | •<br>State Stu ID<br>•              |  |
| •       •       •       •         Date of Birth       TX Unique Student ID       Last Name         •       •       •         Grade Level       Attribution Code       •         •       •       •         At least one race must be selected.       •       •         •       •       •       •         TX Unique Student ID       •       •       •         •       •       •       •       •         •       Homeless Status       •       •       •         •       Asylee/Refugee       •       •       •         •       •       •       •       •       •         •       •       •       •       •       •         •       •       •       •       •       •         •       •       •       •       •       •         •       •       •       •       •       •         •       •       •       •       •       •         •       •       •       •       •       •         •       •       •       •       •       •                                                                                                    |     | Sex                                                                                                    |                                                                                                    | At least one race must be selected.                                                                                                    | First Name                          |  |
| Grade LevelAttribution CodeSex••••At least one race must be<br>selected.•••Homeless StatusGrade Level••••Asylee/Refugee••Asylee/Refugee••As of Status••Campus••Foundation Coursework•••••••••••••••••••••••••••••••••••••••••••••••••••••••••••••••••••••••••••••••••••••••••••••••••••••••••••••••••••<                                                                                                    |     | •<br>Date of Bir<br>•                                                                                                    | th                                                                                                    | •<br>TX Unique Student ID<br>•                                                                                                    | •<br>Last Name<br>•                 |  |
| At least one race must be selected.       Economic Disadvantage       Date of Birth         •       Homeless Status       Grade Level         •       Asylee/Refugee       At least one race must be selected.         •       Asylee/Refugee       At least one race must be selected.         •       Asylee/Refugee       At least one race must be selected.         •       As of Status       •         •       As of Status       •         •       Campus       •         •       Foundation Coursework       •         •       Unaccompanied Youth Status (if       Foster Care         •       Career and Technical Ed       •         •       Foster Care       •         •       Military Connected       •                                                                                                    |     | Grade Leve<br>•                                                                                                    | el                                                                                                    | Attribution Code<br>•                                                                                                    | Sex<br>•                            |  |
| ••••••••••••••••••••••••••••••••••••                                                                                                    |     | At least one selected.                                                                                                    | race must be                                                                                                    | Economic Disadvantage                                                                                                    | Date of Birth •                     |  |
| IX Onique Student ID       -         ·       Asylee/Refugee         Attribution Code       -         ·       As of Status         ·       As of Status         ·       Campus         ·       Foundation Coursework         ·       Foundation Coursework         ·       Unaccompanied Youth Status (if         As of Status       -         ·       Career and Technical Ed         ·       Foster Care         ·       Military Connected                                                                                                    |     | •<br>TV Ilpiquo                                                                                                    | Student ID                                                                                                    | Homeless Status                                                                                                    | Grade Level                         |  |
| •       As of Status       •         Economic Disadvantage       •       TX Unique Student II         •       Campus       •         Homeless Status       •       Foster Care         •       Foundation Coursework       •         •       Unaccompanied Youth Status (if       •         As of Status       •       •         •       Unaccompanied Youth Status (if       •         As of Status       •       •         •       Career and Technical Ed       •         •       •       •       •         Glick Save       •       •       •         •       Military Connected       •       •                                                                                                    |     | •<br>Attribution                                                                                                    | Code                                                                                                    | Asylee/Refugee<br>•                                                                                                    | At least one race must be selected. |  |
| <ul> <li>Campus</li> <li>Homeless Status</li> <li>Foundation Coursework</li> <li>Asylee/Refugee</li> <li>Unaccompanied Youth Status (if</li> <li>As of Status</li> <li>Career and Technical Ed</li> <li>Foster Care</li> <li>Military Connected</li> </ul>                                                                                                    |     | •<br>Economic I                                                                                                    | Disadvantage                                                                                                    | As of Status<br>•                                                                                                    | •<br>TX Unique Student ID           |  |
| <ul> <li>Homeless Status</li> <li>Foundation Coursework</li> <li>Asylee/Refugee</li> <li>Unaccompanied Youth Status (if</li> <li>As of Status</li> <li>Homeless Status is not 0)</li> <li>Career and Technical Ed</li> <li>Foster Care</li> <li>Military Connected</li> </ul>                                                                                                    |     | •<br>Hemeless (                                                                                                    | Status                                                                                                    | Campus                                                                                                    | •<br>Fostor Coro                    |  |
| Asylee/Refugee   · Unaccompanied Youth Status (if As of Status  · Unaccompanied Youth Status (if Homeless Status is not 0)  · Career and Technical Ed  · Foster Care · Military Connected                                                                                                    |     | •                                                                                                    | Status                                                                                                    | Foundation Coursework                                                                                                    | roster care                         |  |
| Unaccompanied Youth Status (if     As of Status     Unaccompanied Youth Status (if     Homeless Status is not 0)     Career and Technical Ed     Foster Care     Military Connected                                                                                                    |     | Asylee/Ref                                                                                                    | ugee                                                                                                    | •                                                                                                    |                                     |  |
| Career and Technical Ed . Foster Care . Military Connected                                                                                                    |     | •<br>As of Statu                                                                                                    | IS                                                                                                    | Unaccompanied Youth Status (if<br>Homeless Status is not 0)<br>•                                                                                                    |                                     |  |
| Foster Care  • Military Connected                                                                                                    |     |                                                                                                    |                                                                                                    | Career and Technical Ed<br>•                                                                                                    |                                     |  |
| Military Connected                                                                                                    |     |                                                                                                    |                                                                                                    | Foster Care<br>•                                                                                                    |                                     |  |
|                                                                                                    |     | Click Save                                                                                                    |                                                                                                    | Military Connected                                                                                                    |                                     |  |

Click Save.

| Ŵ        | Delete a row.                                                                                             |
|----------|----------------------------------------------------------------------------------------------------|
|          | Click 💷 to delete a row. The row is shaded red to indicate that it will be deleted when the               |
|          | record is saved.                                                                                          |
|          |                                                                                                    |
|          | Click Save.                                                                                               |
| Delete   | Delete all of the student's records.                                                                      |
|          | Click <b>Delete</b> to delete all of the student's records. A confirmation message is displayed.          |
|          |                                                                                                    |
|          | Click <b>OK</b> to continue. Otherwise, click <b>Cancel</b> .                                             |
| Change   | Change the student's ID.                                                                                  |
| ID       | The <b>Change ID</b> button is disabled until a student is retrieved on the page.                         |
|          |                                                                                                    |
|          | Retrieve a student, and click <b>Change ID</b> . The <b>Change Student ID</b> section is displayed at the |
|          |                                                                                                    |
|          | In the <b>New Student ID</b> field, type a valid social security number that you would like to            |
|          | change the existing ID to, and then click <b>Submit</b> .                                                 |
|          |                                                                                                    |
|          | The <b>Change Student ID</b> dialog box is displayed prompting you to review the change ID                |
|          | request information and accept the information if it is correct.                                          |
|          |                                                                                                    |
|          | Click <b>OK</b> to continue. Otherwise, click <b>Cancel</b> .                                             |
| Prev and | Scroll through students.                                                                                  |
| Next     | Once a student is retrieved, click <b>Prev</b> or <b>Next</b> to scroll to the previous or next student   |
|          | alphabetically.                                                                                           |

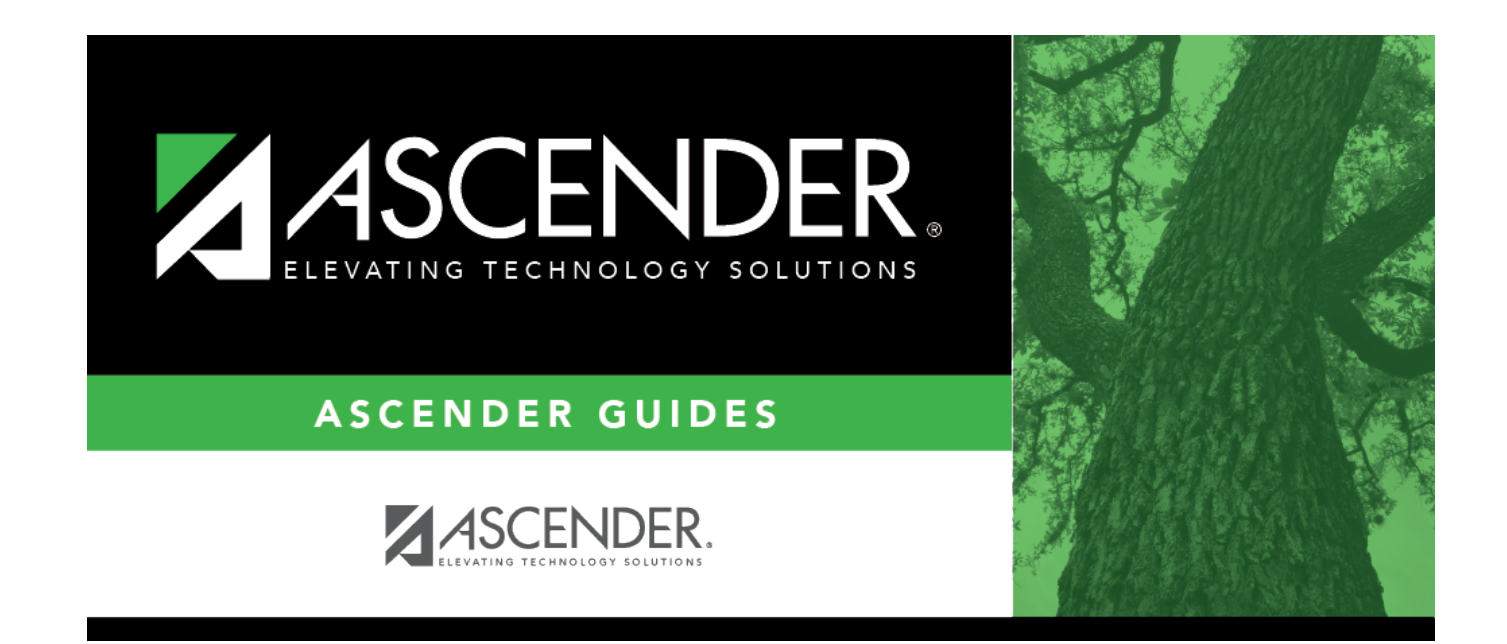

### **Back Cover**